| Access Affinity Portal for Patient Information                                                                                  |                                                                                                    |
|----------------------------------------------------------------------------------------------------|----------------------------------------------------------------------------------------------------|
| <i>t</i> .                                                                                                    | Click on the <b>Affinity Portal</b> icon in the patient row.                                                                                                    |
|                                                                                                    | Affinity Portal will open in a new tab and display the <b>Patient</b><br><b>Summary</b> page. If the patient is admitted, details that have been<br>entered into Affinity ePatient will display. |
| Please refer to the following guides:                                                                                           |                                                                                                    |
| Patient Summary<br>Blood Sciences<br>Reports<br>Imaging Reports and PACS<br>Documents and Evolve<br>Plexus, EPMA, ICE and Panda |                                                                                                    |
| These guides along with corresponding videos are contained in this Affinity User Guide under the Portal section.                |                                                                                                    |